# QUICK GUIDE CHECKLISTS

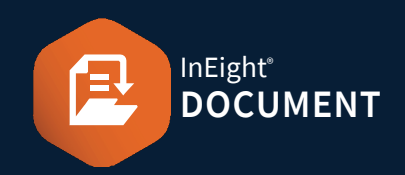

#### ACCESSING CHECKLISTS

1. Click Document / Dashboard V > Checklists.

## STARTING A NEW CHECKLIST

- 1. Click ⊕ ► select the Checklist Type to be created.
- 2. Ensure that all mandatory fields are populated any field with a red asterisk \*.

| * For Action     |          |                |  |
|------------------|----------|----------------|--|
| For Info         |          |                |  |
| * Subject :      |          |                |  |
| * Due date:      | dd-mm-yy |                |  |
| * Verified by co | mpany:   | * Verified by: |  |
| Select one       | •        | Select one     |  |

3. Click **Save** to save the checklist without issuing. It can be issued later as required.

•

| Cancel | lssue |
|--------|-------|
|--------|-------|

### ISSUING A NEW CHECKLIST

1. Open the checklist ► click Issue.

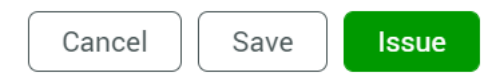

**Note:** When issued, overdue or completed, notifications will be sent to the For Action and For Information users listed.

### PARTICIPATING IN A CHECKLIST

1. In the checklist ► complete the items as required in each section like the example below:

| 1.1.Inspe | ection partner na | me:      | 1.3.What       | is this |            |                         |                | 1.2. Time and date of in  | spection:   |
|-----------|-------------------|----------|----------------|---------|------------|-------------------------|----------------|---------------------------|-------------|
| Test C    | ase               |          | Select a       | a type  | -          | Apply                   | y              | 20-06-22 02:30 A          | õ 🗄         |
| 1.4.Attac | h pictures of any | issues.: |                |         | 1.3<br>obs | Are entra<br>structions | ances a<br>s?: | nd exits to and from site | e free from |
|           |                   |          |                |         | 1          | Ye Ye                   | s - Yes        |                           | -           |
|           | File name         | Size     | $\overline{+}$ |         | 8          | No                      | - No           |                           |             |
|           | Penguins.jpg      | 760 KB   | $\downarrow$   | *       |            |                         |                |                           |             |

2. Click Complete to notify the system that you have completed the relevant Sections and move the Checklist onto the Verifier.

#### VERIFYING A CHECKLIST

1. In the checklist **>** complete verification section

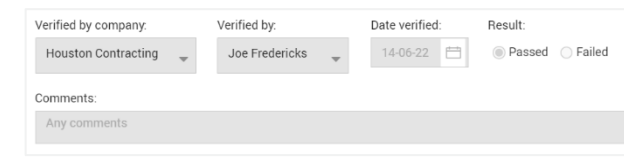

## CREATING A NEW CHECKLIST TYPE

1. Select the Actions button ► Click Manage Checklist Types.

| Actions  | •      | <b>(+)</b> | -      | •       |
|----------|--------|------------|--------|---------|
| Manage   | check  | list type  | е      |         |
| Import c | heckli | st types   | s from | project |
| Delete   |        |            |        |         |

- 2. Click (+) to create a new Checklist Type.
- 3. Fill out the mandatory fields.

| * Checklist type ID | * Title | * Checklist category |
|---------------------|---------|----------------------|
|                     |         | Select one 💌         |

4. In the section below, type a section header & drag and drop question types from the components section on the right.

|                                   | - SECTION |
|-----------------------------------|-----------|
| *Type section header here         |           |
| Drag and drop question types here |           |